# Campagnes - bulk import door werkgever

Ga naar login.xpertsuite.nl en log in.

1

(i)

De Campagnes module is bedoeld om in bulk de werknemers aan te kunnen leveren. Indien werknemers zelf mogen plannen stuur dan een email aan de Arbo Unie Binnendienst. De binnendienst verstuurd dan de planverzoeken.

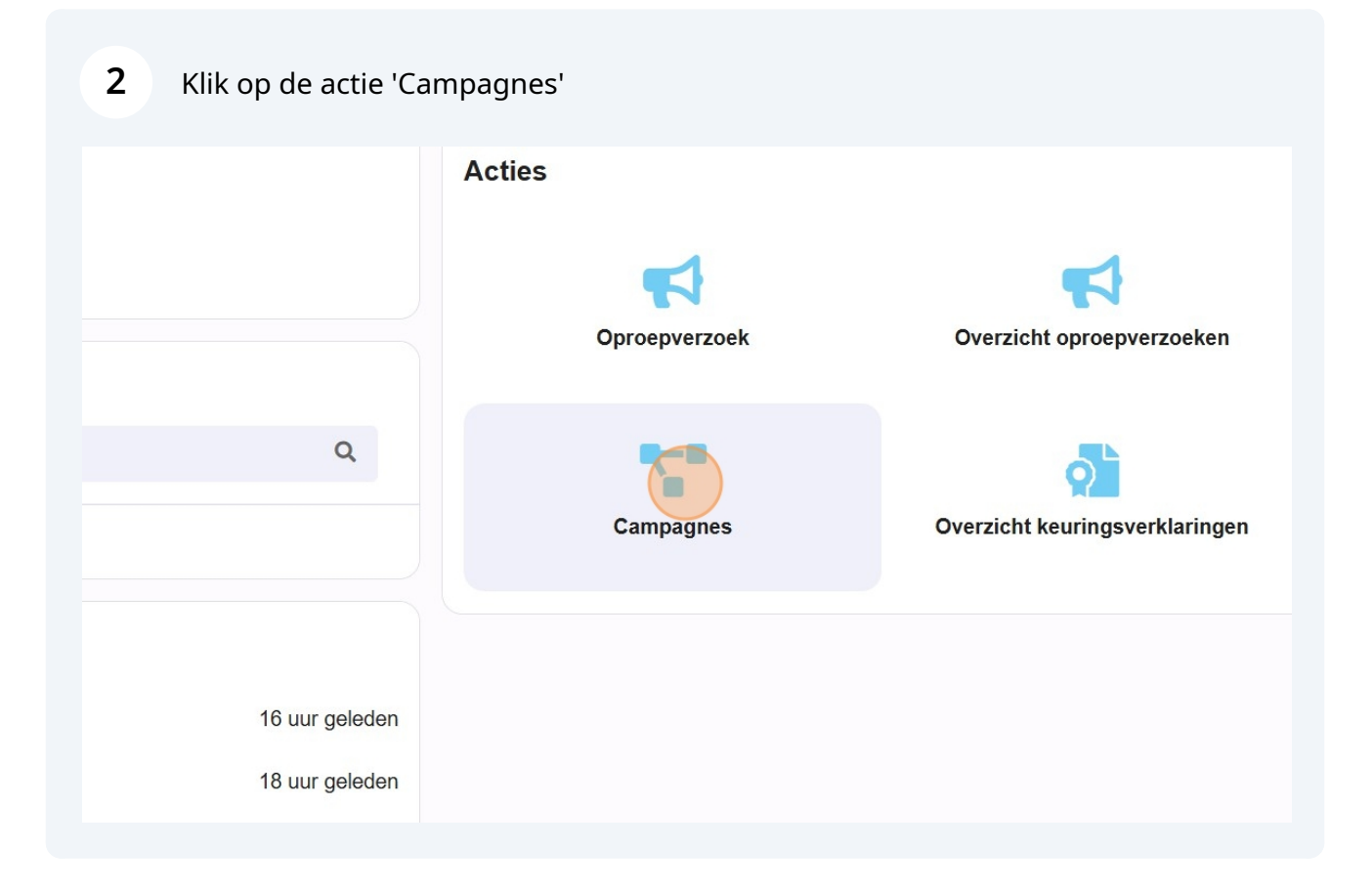

**3** Selecteer een campagne of voeg er een toe.

| Campagneoverzicht Te beoordeler | n opdrachten |                       |           |
|---------------------------------|--------------|-----------------------|-----------|
| Werkgever                       |              | O TOEVOEGEN           |           |
| Maak een keuze                  | •            | Naam 😄                | Werkgev   |
| Campagnetype                    |              | Griepvaccinatie 2024  |           |
| Maak een keuze                  | •            | Keuringen 2023        |           |
| Q ZOEKEN LEEGMAKEN              |              | Keuringen 2024        |           |
|                                 |              | Keuringen 2025        |           |
|                                 |              | Test inzichtelijk     |           |
|                                 |              | test wg               |           |
|                                 |              | Vaccinaties 2024      |           |
|                                 |              | Vaccinaties 2025 Demo | Testwerkg |

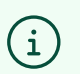

Tip! Als je direct een campagne selecteert, ga naar stap 11.

#### Klik linksboven op 'toevoegen'.

| oagnes ×                         |          |                 |                |
|----------------------------------|----------|-----------------|----------------|
| pagneoverzicht Te beoordelen opd | Irachten |                 |                |
|                                  |          |                 |                |
| gever                            |          |                 |                |
| ak een keuze                     | •        | Naam 🔶          | Werkgever(s) 🌩 |
| oagnetype                        |          | Geen resultaten |                |
| ak een keuze                     | •        |                 |                |
| ZOEKEN LEEGMAKEN                 |          |                 |                |

# **5** Geef de campagne een naam en beschrijving (optioneel).

|   | Campagnes ×       |                     |                          |   |   |
|---|-------------------|---------------------|--------------------------|---|---|
|   | Campagneoverzicht | Te beoordelen opdra | chten Campagne toevoegen | × |   |
| 0 | Campagne toevoo   | egen                |                          |   |   |
| e | Naam *            |                     | I ()                     |   |   |
|   | Omschrijving      |                     |                          |   |   |
|   | Campagnetype *    |                     |                          |   | • |
|   | Werkgever(s) *    |                     |                          | c | 2 |
|   |                   |                     | Naam 🗇                   |   |   |
|   |                   |                     | Geen resultaten          |   |   |
|   |                   | ANNULEREN           |                          |   |   |

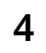

Selecteer een campagnetype.

| Campagne toevoegen         Naam *       Campagne 2025         Omschrijving       Test         Campagnetype *       Zoeken         Werkgever(s) *       test         Naam *       Campagnetype |                    |                           |  |
|----------------------------------------------------------------------------------------------------|--------------------|---------------------------|--|
| Naam *     Campagne 2025       Omschrijving     Test       Campagnetype *     Zoeken       Werkgever(s) *     Zoeken                                                                          | Campagne toevoegen |                           |  |
| Omschrijving Test Campagnetype * Werkgever(s) * Lest Naam ©                                                                                                    | Naam *             | Campagne 2025             |  |
| Campagnetype * Werkgever(s) * Lest Naam © Campagnetype                                                                                                    | Omschrijving       | Test                      |  |
| Werkgever(s) *                                                                                                    | Campagnetype *     |                           |  |
| Naam 🧅                                                                                                    | Werkgever(s) *     | Zoeken<br>test            |  |
| Geen resultaten                                                                                                    |                    | Naam ≑<br>Geen resultaten |  |

7 Typ de naam in van de werkgever waarvoor je de keuring wilt inplannen en selecteer deze. Indien je maar voor 1 organisatie werkt, kies je deze alsnog.

| ampagneoverzicht Te beo | ordelen opdrachten Campagne toevoegen 🗙 |   |
|-------------------------|-----------------------------------------|---|
| Campagne toevoegen      |                                         |   |
| Naam *                  | Campagne 2025                           |   |
| Omschrijving            | Test                                    |   |
| Campagnetype *          | test                                    | • |
| Werkgever(s) *          | keuring<br>Testwerkgever Keuringen      | × |
|                         | Geen resultaten                         |   |
| AN                      |                                         |   |

### 8 Klik op 'opslaan'.

| npagneoverzicht Te beoord | elen opdrachten Campagne toevoegen 🗙 |   |
|---------------------------|--------------------------------------|---|
| Campagne toevoegen        |                                      |   |
| laam *                    | Campagne 2025                        |   |
| Omschrijving              | Test                                 |   |
| campagnetype *            | test                                 | • |
| Verkgever(s) *            |                                      | ٩ |
|                           | Naam 💠                               |   |
|                           | Testwerkgever Keuringen              | â |
|                           |                                      |   |

# Klik op 'OK' om verder te gaan.

| Testwerkgever ł | Keuringen          | test              |    | 0 |
|-----------------|--------------------|-------------------|----|---|
|                 |                    |                   |    |   |
|                 | Campagne opgeslage | n                 |    |   |
|                 | Campagne succe     | esvol opgeslagen! |    |   |
|                 |                    |                   | ОК |   |
|                 |                    |                   |    |   |
|                 |                    |                   |    |   |

**10** Selecteer de campagne die je zojuist hebt aangemaakt.

| Campagnes X       |                          |               |                         |                |
|-------------------|--------------------------|---------------|-------------------------|----------------|
| Campagneoverzicht | Te beoordelen opdrachten |               |                         |                |
| Werkgever         |                          | TOEVOEGEN     |                         |                |
| Maak een keuze    | •                        | Naam 🗇        | Werkgever(s)            | Campagnetype 👙 |
| Campagnetype      |                          | Campagne 2025 | Testwerkgever Keuringen | test           |
| Maak een keuze    | •                        |               |                         |                |
| Q ZOEKEN LE       | EGMAKEN                  |               |                         |                |

#### Klik vervolgens op 'Toevoegen'.

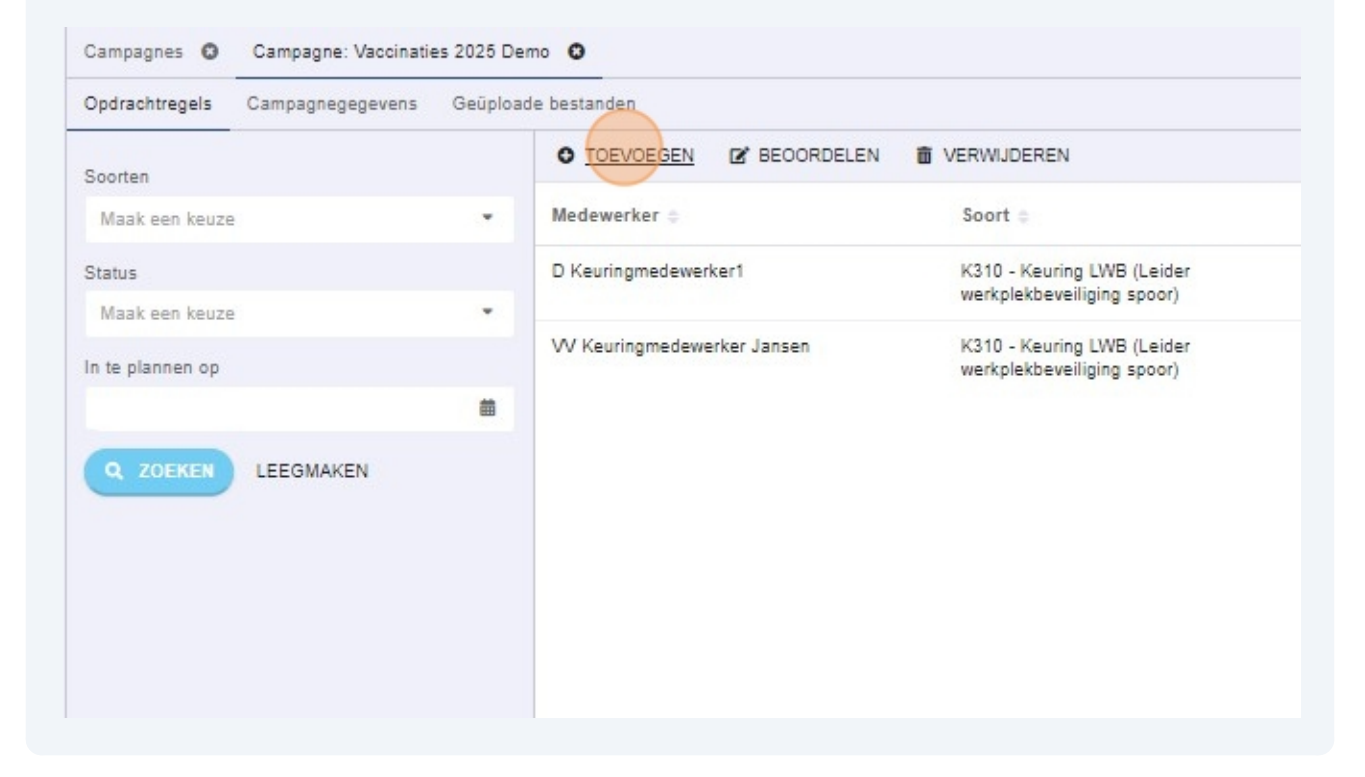

**12** Klik op 'Download template' om een nieuw importbestand aan te maken.

|             | Campagnes O Campagne: Vaccinatie | es 2025 Demo 😮                           |
|-------------|----------------------------------|------------------------------------------|
| drbo        | Opdrachtregels Campagnegegevens  | Geüploade bestanden Opdracht toevoegen 🗙 |
| unie        | B Download template              |                                          |
| unic        | Opdracht toevoegen               |                                          |
| Startpagina | Campagnetype                     | Keuringsopdrachten                       |
|             | Campagne                         | Vaccinaties 2025 Demo                    |
|             | Omschrijving                     |                                          |
|             | Opdracht toevoegen via           | O Werknemers zoeken                      |
|             |                                  | Bestand uploaden                         |
|             | Werkgevers                       | Testwerkgever demo keuringen             |
|             | Opdracht 🕝                       | Klik hier om een bestand toe te voegen   |
|             | ANNULEREN                        | DP SLAAN                                 |
|             |                                  |                                          |

**13** Open het Excel bestand en vul de verplichte velden in gemarkeerd met een \* en sla deze op.

| Automatisch o | opslaan |              | <u>出 らく</u> | ,<br>⊴ ~ <b>~</b> / | accinaties 202 | 25 Demo Templat | e VJ2 • Opgeslagen in | deze pc 🗸     | ,                   |
|---------------|---------|--------------|-------------|---------------------|----------------|-----------------|-----------------------|---------------|---------------------|
| Bestand S     | tart    | Invoegen     | Pagina-i    | indeling For        | mules Ge       | egevens Cont    | troleren Beeld /      | Automatiserer | ı Help              |
|               | Calil   | bri          | <b>~</b> 11 | ~ A^ A*   ≡         | : = = %        | ~               | Standaard             |               |                     |
| × 🗳           | B       | I <u>U</u> ∽ | 🖽 🗸   🙅     |                     | = = =          | ≣ ≖   ₩         | <b>☞ ~ %</b> ∞ 5% ÷   | opmaa         | k * als tabel * *   |
| Klembord 🛛    |         | Let          | ttertype    | r <u>s</u>          | Uitlijnin      | ig F <u>s</u>   | Getal                 | <b>F</b> s    | Stijlen             |
| КЗ            | - !     |              | fx d        | 12                  |                |                 |                       |               |                     |
| 4             | А       |              | В           | C                   | D              | E               |                       | G             | Н                   |
| 1 Personne    | el nur  | nber*        | Initials*   | First name          | Prefixes       | Last name*      | Date of birth*        | Gender*       | Email address       |
| 2             |         | 74108520     | AA          |                     |                | Jansen          | 2-12-1981             | Male          | a.demo@arbounie.nl  |
| 3             |         | 74108521     | AB          |                     | de             | Vries           | 3-12-1982             | Female        | a.de.demos@arbounie |
| 4             |         |              |             |                     |                |                 |                       |               |                     |
| 5             |         |              |             |                     |                |                 |                       |               |                     |
| 7             |         |              |             |                     |                |                 |                       |               |                     |
| 8             |         |              |             |                     |                |                 |                       |               |                     |
| 9             |         |              |             |                     |                |                 |                       |               |                     |
| 10            |         |              |             |                     |                |                 |                       |               |                     |
| 11            |         |              |             |                     |                |                 |                       |               |                     |
| 12            |         |              |             |                     |                |                 | -                     |               |                     |
| 13            |         |              |             |                     |                |                 |                       |               |                     |

# Let op! Let op vul kolom G Gender met waarde Male (man) of Female (vrouw).

Vul ook het adres in. Dit wordt gebruikt om de keuring mee in te plannen in de buurt van het woonadres van de medewerker.

| pdrachtregels Campagnegegevens | Geüploade bestanden Opdracht toevoegen 🗙 |
|--------------------------------|------------------------------------------|
| Download template              |                                          |
| Opdracht toevoegen             |                                          |
| Campagnetype                   | Keuringsopdrachten                       |
| Campagne                       | Vaccinaties 2025 Demo                    |
| Omschrijving                   |                                          |
| Opdracht toevoegen via         | O Werknemers zoeken                      |
|                                | estand uploaden                          |
| Werkgevers                     | Testwerkgever demo keuringen             |
| Opdracht 🕝                     | Klik hier om een bestand toe te voegen   |
| ANNULEREN                      | D OPSLAAN                                |
| ANTOLENEN                      | La of scher                              |

# **15** Selecteer het Excel bestand dat je zojuist hebt ingevuld en klik op 'openen'.

| Openen                                             |                                                 |                     |                          | × ite Online |  |
|----------------------------------------------------|-------------------------------------------------|---------------------|--------------------------|--------------|--|
| $\leftarrow \rightarrow \lor \uparrow \bullet $ De | ze pc > Downloads                               | ~ U                 | Zoeken in Downloads      | ٩            |  |
| Organiseren - Nieuwe                               | e map                                           |                     |                          | . ?          |  |
| leze pc                                            | Naam                                            | Gewijzigd op        | Туре                     | Grootte      |  |
| 🧊 3D-objecten                                      | Vorige week (3)                                 |                     |                          |              |  |
| 👼 Afbeeldingen                                     | Vaccinaties 2025 Demo Template VJ2.xlsx         | 4-12-2024 12:21     | Microsoft Excel-w        | 15           |  |
| ॖ Bureaublad                                       | Vaccinaties 2025 Demo Template (1).xlsx         | 2-12-2024 20:22     | Microsoft Excel-w        | 10           |  |
| Documenten                                         | 📲 Vaccinaties 2025 Demo Template.xlsx           | 2-12-2024 13:30     | Microsoft Excel-w        | 10           |  |
| Downloads                                          |                                                 |                     |                          |              |  |
| 👌 Muziek 📃                                         |                                                 |                     |                          |              |  |
| 📱 Video's                                          |                                                 |                     |                          |              |  |
| 😻 Windows (C:)                                     |                                                 |                     |                          |              |  |
| < Applicatie Data                                  |                                                 |                     |                          |              |  |
| < Test-Replica (Q:)                                |                                                 |                     |                          |              |  |
| 🗢 Acc-Replica (R:) 🗸                               | <                                               |                     |                          | >            |  |
|                                                    |                                                 |                     |                          | £            |  |
| Bestand                                            | Isnaam: Vaccinaties 2025 Demo Template VJ2.xlsx | ~                   | Aangepaste bestanden (*. | dot;*.i 🗸    |  |
|                                                    | Lin                                             | landar uponf mobiel | 0.000                    | deser        |  |

# 16 Klik 'Opslaan'.

| drachtregels Campagnegegevens | Geüploade bestanden Opdracht toevoegen 🗙 |   |  |  |  |  |
|-------------------------------|------------------------------------------|---|--|--|--|--|
| Download template             |                                          |   |  |  |  |  |
| Dpdracht toevoegen            |                                          |   |  |  |  |  |
| Campagnetype                  | Keuringsopdrachten                       |   |  |  |  |  |
| Campagne                      | Vaccinaties 2025 Demo                    |   |  |  |  |  |
| Omschrijving                  |                                          |   |  |  |  |  |
| )pdracht toevoegen via        | O Werknemers zoeken                      |   |  |  |  |  |
|                               | estand uploaden                          |   |  |  |  |  |
| Verkgevers                    | Testwerkgever demo keuringen             |   |  |  |  |  |
| Dpdracht 🕜                    | Klik hier om een bestand toe te voegen   | Ţ |  |  |  |  |
|                               | Vaccinaties 2025 Demo Template VJ2 xIsx  |   |  |  |  |  |
|                               |                                          |   |  |  |  |  |
| ANNULEREN                     | D OF SLAAN                               |   |  |  |  |  |

#### **17** Het bestand wordt op de achtergrond verwerkt. Klik 'OK' om het scherm te sluiten.

| puracini egels campagnegegevens | Geüploa | de bestanden                           |                                                  |                            |                       |                     |
|---------------------------------|---------|----------------------------------------|--------------------------------------------------|----------------------------|-----------------------|---------------------|
| Soorten                         |         | O TOEVOEGEN                            | 🕈 BEOORDELEN 🗴 👼 VERV                            | VIJDEREN                   | Zoeken                | Q                   |
| Maak een keuze                  |         | Medewerker ©                           | Soort ¢                                          | Status 👙                   | In te plannen vanaf 🌐 | In te plannen t/m 🌩 |
| Itatus                          |         | AA Jansen                              | K310 - Keuring LWB                               | Ter beoordeling            | 05-12-2024            | 31-12-2024          |
| Maak een keuze                  | *       |                                        | (Leider<br>werkplekbeveiliging                   |                            |                       |                     |
| n te plannen op                 | E       | Bestand uploaden                       |                                                  |                            |                       |                     |
|                                 |         | bestanden". Je ma<br>achtergrond verde | ig dit venster sluiten. Het verw<br>r.           | erken van het bestand gaa  | OK                    | 31-01-2025          |
|                                 |         |                                        | Chauffeurskeuring<br>Openbaar<br>Personenvervoer | planning                   |                       | 31-01-2025          |
|                                 |         | AB de Vries                            | K413 -<br>Chauffeurskeuring<br>Goederenvenvoer   | Doorgezet naar<br>planning | 15-12-2024            | 31-01-2025          |

 $\triangle$ 

Neem contact op met de Arbo Unie Binnendienst om het bestand op een veilige manier te delen. Geef daarin aan welke werknemers zelf moet kunnen plannen.

Zodra de Binnendienst de oproepen heeft klaargezet ontvangen de werknemers een planverzoek per email. De oproepverzoeken worden zichtbaar in het OproepverzoekOverzicht scherm en de keuringen kunnen worden ingepland.

| Campagnes X      | Campagne: Campagn | ne 2025 🗙 |                       |
|------------------|-------------------|-----------|-----------------------|
| Opdrachtregels   | Campagnegegevens  | Geüpload  | e bestanden           |
| Soorten          |                   |           | • TOEVOEGEN 🕑 BEOORDE |
| Maak een keuze   | Э                 | •         | Medewerker 👙          |
| Status           |                   |           | Geen resultaten       |
| Maak een keuze   | Э                 | •         |                       |
| In te plannen op |                   |           |                       |
|                  |                   | 曲         |                       |
| Q ZOEKEN         | LEEGMAKEN         |           |                       |

(i) Tip! Via het overzicht oproepverzoeken kan je de keuringsaanvragen monitoren zodra de binnendienst deze heeft doorgezet. Wanneer de keuring is uitgevoerd, vind je ze ook terug in het overzicht keuringsverklaringen.